## Inscripción de jugadores

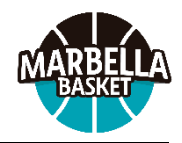

Comenzamos con el proceso de inscripción de jugadores para la próxima temporada.

Lo que se describe a continuación afecta a todos aquellos jugadores que quieran participar en la liga colegial y entrenar en sus colegios.

Tras finalizar el proceso se crearan usuarios en nuestra plataforma para los TUTORES y también para los JUGADORES. Cada uno de ellos tendrán acceso a distintas opciones. Por ejemplo, los tutores podrán revisar los pagos y los jugadores podrán apuntarse a un entrenamiento.

Los pasos a seguir son los siguientes:

- Acceded al siguiente enlace: <u>https://marbellabasket.clupik.app/es</u>
- En la pantalla que aparece existen dos opciones, en la parte de Colegial haced click en *+Inscribirme* y luego click en *Continuar*.

| Inscripciones                             |
|-------------------------------------------|
| Federados                                 |
| Más información + Inscribirme             |
| Colegial<br>Más información + Inscribirme |

 Aparece una pantalla con dos apartados. Id directamente a *No tengo cuenta* y rellenad los datos que se os piden. Estos datos que se piden NO SON LOS DEL JUGADOR, son para crear la cuenta del *TUTOR*. Click en *Crear Cuenta*.

| Nombre                            |                                      |       |
|-----------------------------------|--------------------------------------|-------|
| Tutor                             |                                      |       |
| Primer apellido                   |                                      |       |
| Apellido 1                        |                                      |       |
| Segundo apellido ———              |                                      |       |
| Apellido 2                        |                                      |       |
| Fecha de nacimiento —             |                                      |       |
| 01/01/1970                        |                                      | Ê     |
| Email                             |                                      |       |
| tutor@prueba.con                  | η                                    |       |
|                                   |                                      |       |
| Acepto la polític                 | a de privacidad                      |       |
| Acepto recibir lo<br>MARBELLA BAS | os avisos y comunicaciones o<br>SKET | le CD |
|                                   | Crear cuenta                         |       |

- En la siguiente pantalla elegid la segunda opción Voy a inscribir a un menor a mi cargo y entonces aparece la opción Añadir tutelado, que es la que tenéis que elegir.
- En la pantalla que aparece a continuación, rellenad los DATOS DEL JUGADOR. El email aparece previamente relleno con vuestra dirección de correo. Podéis cambiarlo con el correo de vuestro hijo o hija si ellos tienen móvil y van a gestionar su propio usuario (niños mayores de 12 años principalmente).

| ¿Quién va a inscribirse?                |
|-----------------------------------------|
| 🔘 Voy a inscribirme a mí mismo          |
| 🖲 Voy a inscribir a un menor a mi cargo |
| Nombre *                                |
| Jugador                                 |
| / Primer apellido *                     |
| Apellido 1                              |
| C Segundo apellido                      |
| Apellido 2                              |
| Fecha de nacimiento *                   |
| 01/01/2007                              |
| C Email *                               |
| jugador@prueba.com                      |
| Eliminar Guardar                        |

- Al *Guardar*, volvéis a la pantalla anterior, con la posibilidad de añadir más jugadores.

| Voy a inscribirme a mí mismo          |  |
|---------------------------------------|--|
| Voy a inscribir a un menor a mi cargo |  |
| 🗹 Jugador Apellido 1 Apellido 2 🛛 🖒   |  |
| + Añadir tutelado                     |  |

- Cuando se hayan añadido todos los jugadores dadle a **Continuar**
- Las siguiente pantalla es para completar los datos del jugador (si habéis añadido más de uno os pedirá los datos de cada uno). Los apartados con \* son obligatorios. También existe la posibilidad de añadir los datos de otro tutor. En teléfonos de contacto poned siempre los de los tutores, nunca los del menor.
- Tras rellenar el formulario dadle a **Continuar**.
- La siguiente pantalla es para comprobar las cantidades a pagar. Aunque os aparezca que tenéis que pagar en la primera cuota 49€, a aquellos que ya hicisteis inscripción en junio pagando 25€ se les descontará. El resto tendrá que hacer el pago íntegro.

## Configuración de pagos

## Liga colegial 🚯

| Cuota colegios(Nacidos entre 2008 y 2020)   |
|---------------------------------------------|
| Plan de pagos principal                     |
| Seguro + Octubre - 49,00 €                  |
| Equipación + Noviembre - 1 pagos de 54,00 € |

Bimensual - 3 pagos de 48,00 €

Continuar

- Dadle a **Continuar**.
- En la siguiente pantalla se elige la opción de pago. En este caso solo existe una posibilidad que es **Pago Online con Redsys**. Le dais a **Finalizar**.
- Con esto ya se finaliza la inscripción y recibís un correo indicando que la hemos recibido y está en proceso de verificación.

En el caso de que no recibáis ningún mensaje no olvidéis revisar la carpeta de Spam de vuestro servidor de correos. En caso de que surja alguna duda o problema escribid a **incidencias@marbellabasket.com**, indicando siempre el nombre completo del jugador, año de nacimiento y el colegio al que pertenece. Un ejemplo de problema común es que haya una errata en el email que hayais indicado.

Cuando revisemos la inscripción y comprobemos que está todo correcto la validaremos y se enviarán mensajes de correo para activar las distintas cuentas. Por ejemplo, si solo habéis apuntado a un tutor y a un jugador con su propio buzón de correo, cada uno recibirá su mensaje de activación.

Este usuario que se activa en este paso os servirá más adelante para acceder la aplicación móvil de la que daremos más detalles en breve.

Adicionalmente, el tutor recibirá un correo más indicando que tiene un pago pendiente y con un botón con el que podréis proceder a pagar a través de la pasarela de pagos online.

## Cuotas 2024/2025

| En el momento de la inscripción | 25€ seguro + 24€ cuota octubre - 49€       |
|---------------------------------|--------------------------------------------|
| 10 de noviembre de 2024         | 24€ cuota noviembre + 30€ equipación - 54€ |
| 10 de diciembre de 2024         | cuota diciembre/enero - 48€                |
| 10 de febrero de 2025           | cuota febrero/marzo - 48€                  |
| 10 de abril de 2025             | cuota abril/mayo - 48€                     |